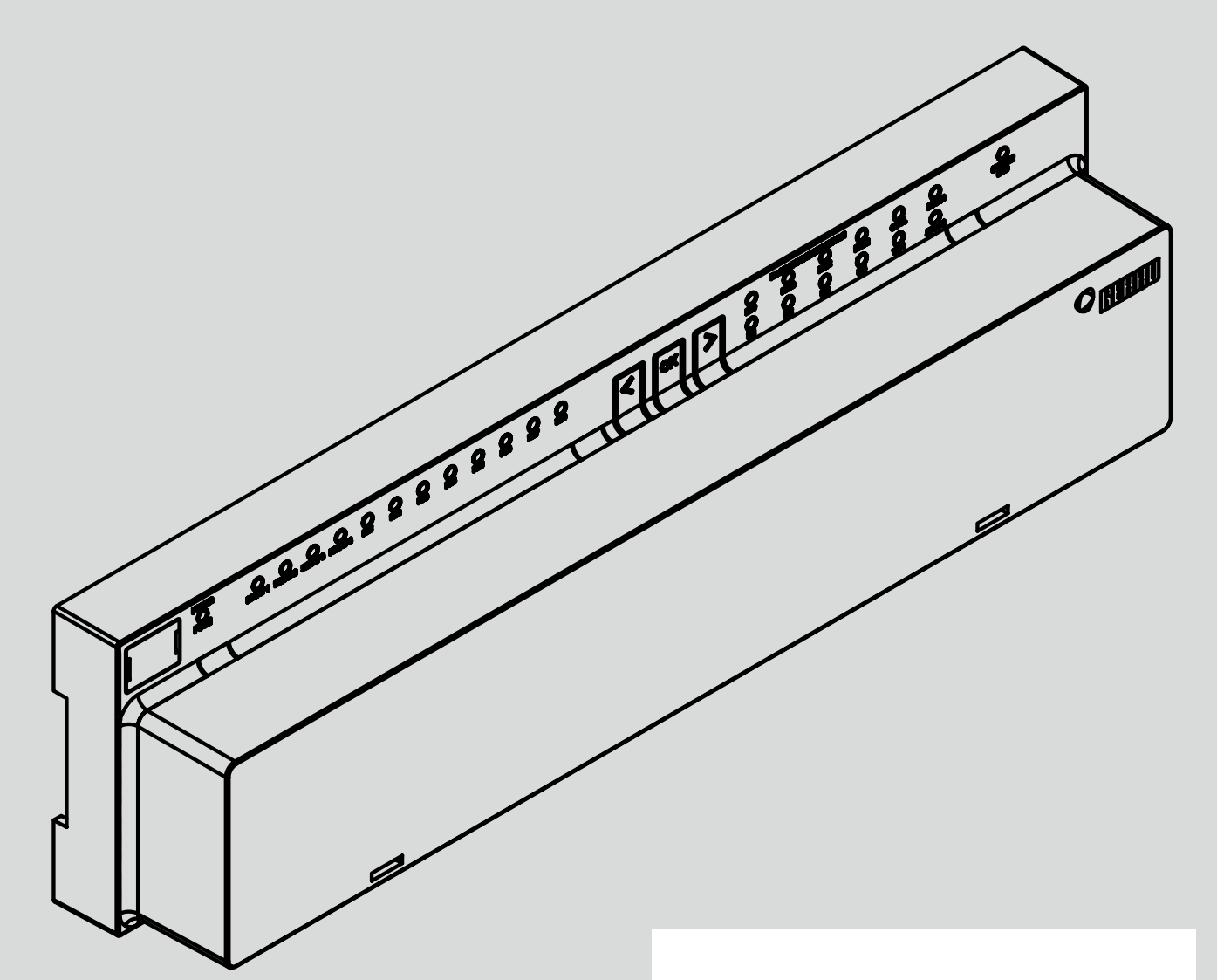

Engineering progress Enhancing lives

# NEA SMART 2.0 Control System

Application TABS CCT – sCCT – IFHC Application Control Area CA Function – Configuration – Operating

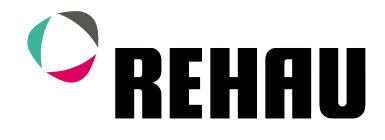

# NEA SMART 2.0 Control System

Application TABS CCT – sCCT – IFHC Application Control Area CA

Function – Configuration – Operating

Development Status 04/2023

## Contents

| 01       | Security                                          | 04 |
|----------|---------------------------------------------------|----|
| 02       | Introduction                                      | 05 |
| 03       | General function                                  | 06 |
| 03.01    | What are the special requirements for             |    |
|          | IABS control?                                     | 06 |
| 03.02    | Controls and TABS                                 | 06 |
| 03.03    | Room temperature control of larger areas          | 06 |
| 03.04    | Consideration of high thermal mass                | 07 |
| 03.05    | Consideration of design values                    | 07 |
| 03.06    | CCT charge control: Core charging outside of      | 00 |
| 02.07    | room usage time                                   | 08 |
| 03.07    | combinations of different systems per room or     | 00 |
| 02.00    | Dehumidifiere and fan asile                       | 00 |
| 03.00    | Denumiumers and ran cons                          | 00 |
| 04       | How to design the NEA SMART 2.0 control system    | 09 |
| 04.01    | Definition of control areas (CA)                  | 09 |
| 04.02    | How to monitor core or return temperature         | 09 |
| 04.03    | How to integrate other systems into TABS          | 09 |
| 04.04    | Examples for TABS applications                    | 09 |
| 04.04.01 | 1 single room unit with system CCT                |    |
|          | (no control area)                                 | 09 |
| 04.04.02 | CA (3 Room Units) with CCT, floor and a fan coil  | 10 |
| 04.04.03 | CA (2 room units) with sCCT, floor and a fan coil | 10 |
| 04.05    | Additional room unit for return/core temperature  |    |
|          | measurement                                       | 10 |
| 04.06    | Recommended proceeding to design the system       | 11 |
| 05       | Installation of components                        | 12 |
| 05.01    | Room units in control areas                       | 12 |
| 05.02    | Core temperature probes                           | 12 |
| 05.03    | Return temperature probes                         | 12 |
| 06       | Configuration with wizard                         | 13 |
| 06.01    | Example installation                              | 13 |
| 06.02    | Configuration in excel sheet                      | 14 |

| 06.03    | Placement of controllers                       | 15 |
|----------|------------------------------------------------|----|
| 06.04    | Wizard sequence                                | 16 |
| 06.04.01 | System type                                    | 16 |
| 06.04.02 | System components                              | 16 |
| 06.04.03 | TABS settings                                  | 16 |
| 06.04.04 | System Bus Scan                                | 17 |
| 06.04.05 | Definition of U-Modules                        | 17 |
| 06.04.06 | U-Module for mixed circuit (sCCT)              | 17 |
| 06.04.07 | Type of Mixed circuit, manifolds               | 18 |
| 06.04.08 | Dehumidifier, Fan Coil                         | 18 |
| 06.04.09 | Assignment to Control Area (CA)                | 18 |
| 06.04.10 | Definition of Room Zones                       | 19 |
| 06.04.11 | Digital Inputs / Outputs                       | 19 |
| 06.04.12 | Finalization of Wizard                         | 19 |
| 07       | Configurations and Settings in Installer level |    |
|          | (Web Pages)                                    | 20 |
| 07.01    | Configuration of Room Units                    | 20 |
| 07.02    | Settings in installer menu                     | 22 |
| 07.02.01 | Tabs Settings                                  | 23 |
| 07.02.02 | Mixed circuit                                  | 23 |
| 07.02.03 | Control settings                               | 24 |
| 07.02.04 | Assignment of rooms to areas                   | 24 |
| 07.02.05 | CCT Charge control                             | 24 |
| 08       | Operating by User                              | 26 |
| 08.01    | User Level of Web Pages                        | 26 |
| 08.02    | Room units                                     | 26 |
| 08.03    | Operating by Mobile App                        | 26 |
| 09       | Parameters relevant for TABS                   | 27 |
| 09.01    | TABS settings                                  | 27 |
| 09.02    | Mixed circuits                                 | 28 |
| 09.02.01 | Heating circuits                               | 28 |
| 09.02.02 | Cooling circuits                               | 29 |
| 09.03    | Control settings                               | 30 |
| 10       | Hints for optimization                         | 31 |
|          | -                                              |    |

# 01 Security

## **Pictograms and logos**

Safety instructions are marked with the listed symbols.

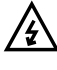

 $\Delta$  Danger to life due to high voltage.

 ${f L}$  Safety information

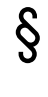

Legal information

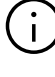

Important information which must be observed

Configurable parameter

## Safety warnings and operating instructions

For your own safety and the safety of other people, please read all safety instructions and operating instructions carefully and completely before commencing assembly.

Keep the operating instructions safe and have them available.

If you have not understood the safety instructions or any individual installation instructions or find them unclear, please contact your REHAU sales office.

Non-compliance with the safety information may lead to damage to property and personal injury.

## **Product conformity**

Hereby, REHAU Industries SE & Co. KG declares that the NEA SMART 2.0 system complies with the following EU directives and UK regulations:

Non-radio equipment types:

- 2014/30/EU; UK: 2016 No. 1091
- 2014/35/EU; UK: 2016 No. 1101
- 2011/65/EU; UK: 2012 No. 3032

## Radio equipment types

- 2014/53/EU; UK: 2017 No. 1206
- 2011/65/EU; UK: 2012 No. 3032

The full text of the EU and UK declarations of conformity is available at the following internet address: www.rehau.com/neasmart2

Radio equipment types:

- Frequency: 869MHz
- Transmission power: max. +12dBm

## Use in line with the specification

The NEA SMART 2.0 control system must be configured, installed and operated only as described in this technical information and in the other installation manuals for the system. Any other use is not in accordance with the specification and is therefore not permitted.

Observe all national and international routing, installation, accident prevention and safety regulations and the instructions in this technical information when installing piping systems and electrical components and equipment.

Areas of application which are not covered by this technical information (special applications) must be discussed with our application department.

Contact your REHAU sales office.

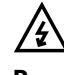

## **Prerequisites for personnel**

- Our systems must only be installed by authorised and trained personnel.
- Only trained and authorised personnel may work on electrical installations or pipework components.

#### **General precautions**

- Keep your workplace clean and free of obstructions.
- Ensure that your work space has adequate lighting.
- Keep children, pets and unauthorised persons away from tools and installation areas. This particularly applies to renovations in occupied areas.

## Only for UK:

Importer address: REHAU Ltd. Hill Court Walford Ross-on-Wye Herefordshire HR9 5QN United Kingdom

## 02 Introduction

This manual is a supplement to the NEA SMART 2.0 Service Manual for designer, installer and service partner. All information contained in the basic NEA SMART 2.0 Service Manual have to be considered, too.

This supplement describes the special features and functions of the software extension for the application "Slow reacting radiant heating and cooling systems", namely CCT, sCCT and IFHC – summarized under the term TABS.

Used terms:

#### TABS :

Thermally Activated Building Systems

## CCT:

Concrete core temperation – pipes are embedded in the structural base

## sCCT:

Surface near CCT – pipes are embedded close to the surface of the structural base

IFHC:

Industrial Floor Heating and Cooling

#### HVAC:

Heating, Ventilation, Air Conditioning

#### **Room Unit:**

All NEA SMART 2.0 Room Controller or NEA SMART 2.0 Room Probes.

The functions for TABS applications in heating and cooling mode are available from software version V4.0.

You can see the software version on the integrated web pages in menu point "System" and in the mobile app in "Settings", "General".

If your system does not have this version, please perform an Over-the-air update.

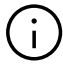

#### Please note also

The NEA SMART 2.0 room controllers are available with software version 1.6 or higher, which is needed for core temperature or return temperature monitoring.

The room probes will follow with these functions.

## 03 General function

This chapter describes all special functions for TABS applications.

TABS applications can be combined with all other functions and applications, which are in the scope of NEA SMART 2.0 system.

## 03.01 What are the special requirements for TABS control?

The most important point is the higher thermal mass of all TABS, compared with floor, wall and ceiling radiant systems.

This high thermal mass could lead to overshooting of room temperature, especially when the system is started or there is a change from reduced to normal mode.

To reduce this problem, it is necessary to monitor the core temperature or the return temperature.

In some applications it is also intended to "charge" the TABS system CCT e.g. only during the night, while during daytime the HVAC system or other radiant systems take over. In this case, it is also needed to have a well-controlled charging of the core.

Additionally and particularly in the case of commercial buildings – there are often larger areas to be controlled, such as open space offices, halls or showrooms.

For such large spaces it is recommended, to use more than one room unit. See chapter 03.03.

## 03.02 Controls and TABS

The Building Energy Act GEG (§63) stipulates a roomby-room control of the room temperature. Exceptions apply to rooms with underfloor heating that have a usable area smaller than 6 m<sup>2</sup>. In the case of non-residential buildings, a group regulation is also permitted for groups of rooms of the same type and use.

The individual room control requires the separate control of the heating surface of a room as well as a strict thermal separation of the heating surfaces of the individual rooms from each other.

The aim of individual room control is to reduce the energy consumption of buildings and to prevent and counteract overheating in rooms.

## $(\mathbf{i})$

With the surface near concrete core temperation (sCCT) as a sole heating/cooling system, room-byroom control of the room temperature is possible under suitable structural conditions and appropriate use!

# i

In the case of concrete core temperation (CCT) and industrial surface heating (IFH), room-by-room control of the room temperature as the sole heating/cooling system is not possible. The addition of a fast-reacting system is necessary to enable room-by-room regulation!

## CCT concrete core temperation (TABS type E1 according to DIN EN 1264 part 1)

- The REHAU TABS control procedure runs a storage management in the solid component of the CCT
- The consideration of return / core temperature counteracts the overheating of rooms when heating
- The CCT is suitable for temperature control to cover base loads when heating and cooling
- For individual room control, the CCT needs to be supplemented with a faster-reacting H/C system

## sCCT surface near concrete core temperation (TABS type F according to DIN EN 1264 part 1)

- In the case of sCCT, individual room control is possible with the REHAU TABS control process
- Due to the positioning of the tubes close to the surface, the controllability and power output are improved
- A good controllability of the sCCT is given with heating loads of well insulated buildings of maximum 30W/m2
- It should be noted that heat can be distributed laterally to neighboring rooms via the ceiling

## IFHC industrial surface heating and cooling (TABS type E2 according to DIN EN 1264 part 1)

- The REHAU TABS control method for IFHC enables room temperatures to be maintained as the base load
- Due to its storage mass, the IFHC is very similar to the reaction behavior of a thermally inert CCT
- As a typical application, a basic temperature of approx. +15 °C is ensured in halls by the IFHK when heating
- In order to improve controllability, the IFHC needs to be supplemented with a faster-reacting system

## 03.03 Room temperature control of larger areas

Larger areas, such as open space offices, industrial halls, exhibition rooms etc. cannot be reliably controlled by means of one single room temperature sensor.

In residential applications, the same situation may occur when there are e.g. large living rooms combined with kitchen and dining areas. It is beneficial to place room units in different places and use the mean value of all measured temperatures as an input for the control algorithm.

To enable this, the software of the controller allows defining of so-called control areas (CA). In a CA, there are several room units. The mean value of all room temperatures and the highest value of relative humidity and dew point is taken for the control algorithm.

These control areas are seen as one room in the app and in the user area of the integrated web pages.

When there are room units with display used, any set point change done on one of the room units is transferred to the other room units.

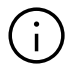

#### Note:

The use of control areas is not limited to TABS only. A control area may also contain other radiant systems or fan coils, in combination with TABS or without TABS.

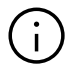

A control area is a collection of room units, in order to get average values of room, return or core temperatures and the highest value of relative humidity. The number of control areas (CA) will be entered in Wizard in page "System Components". If there are no control areas, enter 0.

## 03.04 Consideration of high thermal mass

The control algorithm for TABS consists of two parts:

- A room temperature controller (Proportional-Integral)
- A core temperature controller (Proportional)

These 2 parts are combined to one control signal, where the 2 parts are weighted with different factors, depending on the TABS type.

As a consequence, even in the heat up phase when the room temperature is still quite away from its set point, the heating of the core will be reduced, when its set point (according to the design values) is reached. This is done to reduce a significant overshooting of the room temperature.

On the other hand, when the room temperature is close to the set point (or slightly a bit above), but the core temperature is too low, heating of the core will continue in a moderate way.

The default setting for the weighting factors of core and room temperature is 1:1.

The monitoring of core temperature can be done bydirectly placing a probe in the core

- or
- by attaching a probe to the return pipe of one of the circuits of the room or CA.

## Core temperature probe

NEA SMART 2.0 Remote sensor (Material number 13280331001)

#### Return temperature probe

NEA SMART 2.0 VL/RL-sensor (Material number 13280391001)

The probes are connected to the external input "Remote Sensor NTC" of the room unit.

The setting of the external input has to be:P9 for core temperature measurementP10 for return temperature measurement

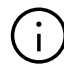

#### **Remark:**

In case that there is no possibility, to use one of the room units which are placed in the room, for this purpose (no cable to the manifold possible), you have the option to place an additional room unit only for return or core temperature measurement.

The room temperature measurement of this room unit must be disabled, to avoid that the temperature measurement of the room or the CA is distorted.

This is done in the room configuration page in installer level.

#### 03.05 Consideration of design values

The design values can be entered during the setup of the system using the wizard. The design values indicate the flow and return temperature at the lowest outside temperature to be expected, the so-called design temperature.

The design temperature depends on the region and can be set in the range of -20 °C to -5 °C.

In one installation, the planning may provide for one TABS different design values for different areas. Up to 3 different return temperature levels can be entered. If the design values shall be used, the heat curves resulting from these values are calculated for the flow temperature and for the return temperature. If there is a mixed circuit for TABS controlled by the NEA SMART 2.0 system, this mixed circuit uses automatically the resulting heat curve for flow temperature control.

If there are no design values, it is also possible, to enter the decisive values "slope flow" and "slope return" for the heat curves manually.

## 03.06 CCT charge control: Core charging outside of room usage time

With CCT systems, the high storage capacity of the thermally activated components can be utilized in the "CCT charge control" operating mode:

The CCT is operated alternately with another system in heating or cooling mode.

- Outside the usage times of the rooms, the CCT is charged to a defined temperature level and releases the stored energy throughout the day – or, in the case of cooling, absorbs the thermal energy of the rooms.
- When the rooms are in use, there is no or only reduced charging of the core.

The purpose of this approach is that the installed heating or cooling capacity shall be used during the day exclusively or at least predominantly for other systems such as HVAC or other radiant systems.

## 03.07 Combinations of different systems per room or control area (CA)

It is possible to combine TABS with all other radiant heating/cooling systems such as floor, wall or ceiling as well as with fan coils and dehumidifiers.

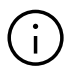

However, the control algorithm of the NEA Smart 2.0 system does not allow to control more than one thermally activated building system (CCT, sCCT, IFHC) per room or control area (CA).

## Remark:

If several systems are operated in one room at the same time, the needs-based design and hydraulic balancing of the individual systems is of particular importance.

If, due to a mismatch, the power output of one of the systems predominates, the room may overheat and, as a result, the performance of the other system or the other systems may be reduced. In combination with underfloor heating, for example, this can result in the floor surface remaining cold.

If this situation occurs, the hydraulic balancing and the setting of the parameters that are decisive for the power output must be checked and corrected if necessary.

Due to the high storage capacity of TABS, external energy input (solar radiation, people, electrical devices ...) can lead to increasing room temperatures, which cannot be prevented by the control technology despite reducing or even switching off the energy supply. Underfloor heating operated in parallel can cool down slowly.

In rooms where, for reasons of comfort, sufficient heating of the floor is always desired – e.g. in bathrooms – the desired minimum floor temperature can be maintained by using a floor temperature sensor and setting the additional input of the room controller to parameter value PO2.

In this case, however, it is to be expected that a certain overheating of the room and the associated increased energy consumption will occur, at least temporarily.

## 03.08 Dehumidifiers and fan coils

Dehumidifiers and fan coils can be defined for rooms and control areas. A control area is equivalent to a single room, this means that a control area may contain only 1 dehumidifier and only 1 fan coil.

## 04 How to design the NEA SMART 2.0 control system

## 04.01 Definition of control areas (CA)

For areas in excess of 40 or 50 m<sup>2</sup> it is recommended to place more than 1 room unit to achieve a more reliable measurement of room temperature, humidity and return or core temperature.

It makes no sense to define control areas, which include more than one room.

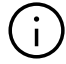

#### Please note:

It is not possible, to assign room units to a CA, which are paired to different NEA SMART 2.0 bases of a master and slave system! A control area is always limited to only 1 NEA SMART 2.0 base and its R-Module.

## 04.02 How to monitor core or return temperature

To ensure proper control behavior, return or core temperature probes – one for each room or at least one per CA – must be used.

The auxiliary input of the room units can be used for various signals, for TABS applications it can be defined for return temperature or core temperature. It is possible, to use both types within a CA.

Every measured core or return temperature is assigned to a dedicated room or control area. If the temperature sensors cannot by physically connected to their corresponding room units, the following alternative solution exists:

- Place a room unit or room probe with software version from 1.6 close to the manifold (e.g. in the manifold cabinet).
- Attach a temperature probe to the return pipe or place the temperature probe in the core.
- Enable P9 for core temperature measurement or P10 for return temperature measurement directly on room unit or in installer area of webpages in menu "Room units".
- Disable the room temperature measurement of this room unit in the configuration to exclude the air temperature inside the cabinet or around the manifold from the control input and prevent it from impacting the control process.

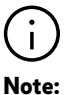

The return temperature measurement of a mixed circuit (U-Modul in mixed circuit configuration – analogue input Al2) has no influence on the control behaviour of TABS in heating mode.

In cooling mode the flow temperature is adapted when the return temperature drops below the defined limit (see parameter CD).

## 04.03 How to integrate other systems into TABS

Additional systems as radiant systems, dehumidifiers and fan coils can be integrated in rooms or control areas, which are supplied by TABS.

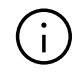

#### Please note:

A control area needs at least as many room zones (RZ) of a NEA SMART 2.0 base, as room units are combined in the CA.

But:

Each RZ which belongs to a CA can be used for a different system.

The next chapter shows different possibilities.

## 04.04 Examples for TABS applications

04.04.01 1 single room unit with system CCT (no control area)

1 room unit was assigned to 1 room zone with the system CCT; a return temperature sensor has been configured for the CCT system. An air dehumidifier and/or a fan coil could also be located in this room.

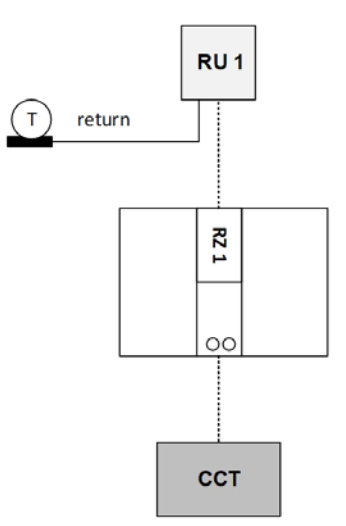

Each room unit is used for a different system (this is not mandatory). 1 return and 1 core probe is used for CCT.

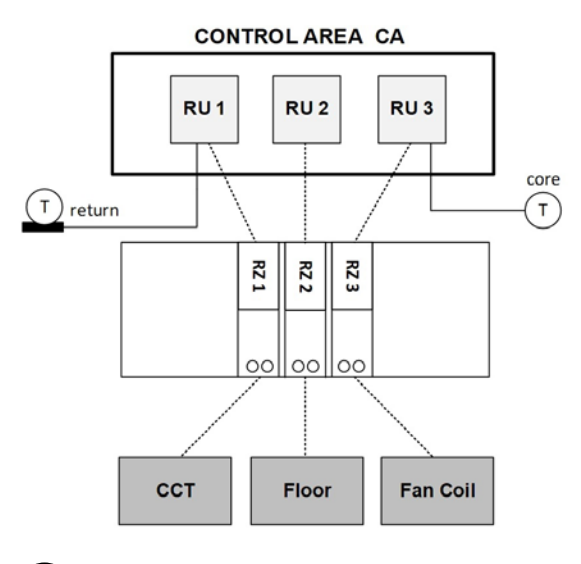

## $(\mathbf{i})$

## Note:

Return and core temperature measurement can be combined.

## 04.04.03 CA (2 room units) with sCCT, floor and a fan coil

The R-Module is located in a 2<sup>nd</sup> manifold cabinet for underfloor heating, 2 RZs are used for it. One return temperature probe is used for sCCT.

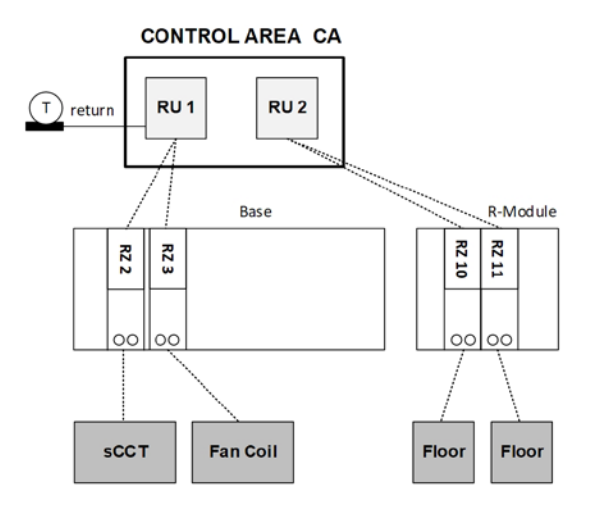

(j)

## Note:

The assignment of the room units to the room zones with their different function is not important. The same function could be achieved also with this configuration (RU 2 is assigned to RZ3, too):

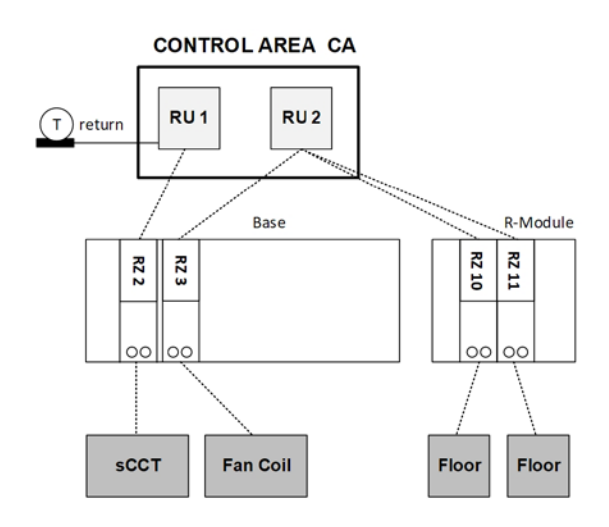

## $(\mathbf{i})$

## Important note:

It is not possible to define a CA with room units assigned to different bases. CAs are always limited to one base and the associated R-Module.

## 04.05 Additional room unit for return/core temperature measurement

RU 3 belongs to CA, but is meant for return temperature measurement only. The room temperature measurement is excluded by ticking the checkbox "Exclude Room Temperature".

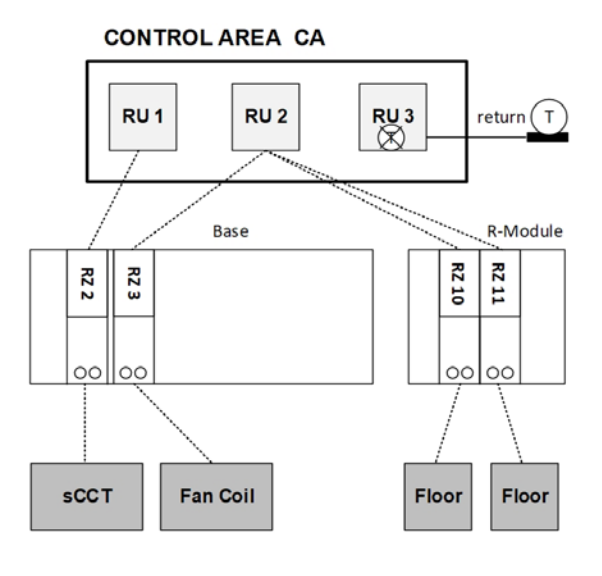

## 04.06 Recommended proceeding to design the system

Installations with several manifolds, with a larger number of rooms, where partly several room units are in one control area, have to be carefully designed and well documented.

It is recommended, to use an excel file, to list all used room units and their relations to rooms, manifolds and systems.

- Step 1: Build a reference list of manifolds, systems and rooms
- Step 2: Decide where to define a CA

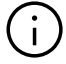

## Note:

A CA is always limited to only 1 NEA SMART 2.0 base and its R-Module.

Step 3: Place room units in rooms resp. CAs

- Step 4: Decide whether additional room units or probes only for return or core temperature measurement – without measuring the room temperature – are needed.
- Step 5: Evaluate how many room zones are needed for each single room unit / probe. Here you have to consider the used systems (floor, ceiling, wall, fan coil, CCT, sCCT, IFHC) and the number of heating circuits.
- Step 6: Define the required number of base units and corresponding R-modules based on number of CAs and number of room zones and assign NEA SMART 2.0 base units and R-Modules to manifolds and circuits.

Step 7: Assign room units to room zones.

# 05 Installation of components

The installation of components is generally done in the same way as described in the NEA SMART 2.0 Service Manual.

## 05.01 Room units in control areas

When several room units are installed in a room to create a control area (CA), it is important to spread them evenly over the complete control area to get a representative information about the thermal condition of this room.

Temperature differences at certain spots of the control area to the general temperature might occur, but the influence is minimized by averaging.

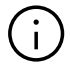

## Note:

Observe the general rules for placing room units. See the assembly instructions for the room units.

## 05.02 Core temperature probes

Core temperature probes have to be installed in a protection pipe to avoid direct contact to the concrete and to allow to replace them if defective.

The position of the temperature sensor has to be in the level of the heating pipes inside the construction element and in the middle between 2 pipes at this level.

## 05.03 Return temperature probes

Return temperature probes should be fixed with good thermal contact to the return pipe. To reduce the disturbing effect of air temperature, place them inside the existing pipe insulation or apply an additional appropriate insulation.

To reduce thermal transmission between manifold and return temperature probe keep a distance of minimum 10 cm to the manifold.

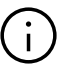

## Note:

To get representative information about the general return temperature of the area, the circuits of the area must be balanced as designed.

## 06 Configuration with wizard

This chapter describes particularly the differences or additional steps, which are used for TABS. For all other configuration steps or parameter settings, see NEA SMART 2.0 Service Manual.

## 06.01 Example installation

The example is an installation using sCCT (surface near concrete core temperation) and a radiant floor system for heating, consisting out of:

- 1 office room with sCCT for heating and cooling and underfloor heating.
   This room is equipped with a dehumidifier and a fan coil for cooling
- 1 Bistro with sCCT for heating and cooling and underfloor heating.
- 1 bathroom with underfloor heating only

The NEA SMART 2.0 system controls the flow temperature for sCCT (manifold 1); at manifold 2 there is an external supply for underfloor heating.

The office room has about 150 m<sup>2</sup>, and for this big room a control area is defined with 2 room units.

All room units in rooms with sCCT have a core or return temperature probe connected.

Additionally an U-Module is used in mixed circuit configuration for flow temperature control of sCCT. Another U-Module is used in fan coil / dehumidifier configuration.

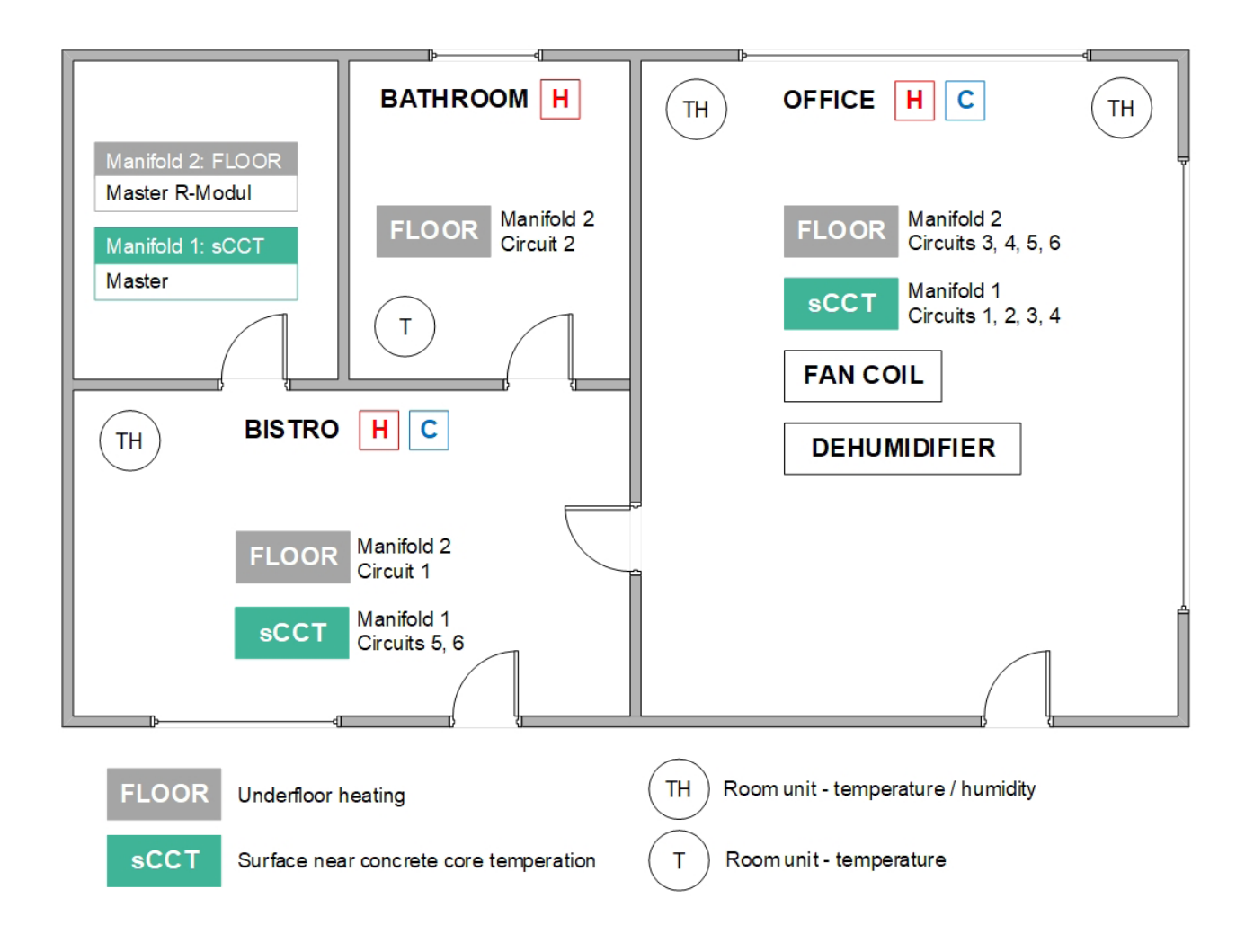

## 06.02 Configuration in excel sheet

It is recommended to use for the configuration an excel sheet like this one below.

- Fill the columns from left to right
- Use always the same unique names
- · When there are more items of one kind, integrate a number in the name to allow sorting (see manifolds)
- Column 1: Line numbering
- Column 2: The manifolds with their number and supplied system in the name
- Column 3: System
- Column 4: Circuit of manifold
- Column 5: Room name
- Column 6: Numbering of rooms, useful for bigger installations
- Column 7: Marking of control areas
- Column 8: Number of room unit (type of RU is not relevant at this stage)
- Column 9: The room zone (RZ) to which the room unit is assigned
- Column 10: NEA SMART 2.0 Base / R-Module (Master or slave)

| 1         | 2        | 3      | 4       | 5        | 6        | 7    | 8         | 9  | 10              |
|-----------|----------|--------|---------|----------|----------|------|-----------|----|-----------------|
| Number in | Manifold | System | Circuit | Room     | Room-    | CA   | Room unit | RZ | Controller      |
| listing 💷 | ×        | ~      | ×       | ×        | number , | *    | •         | ¥  | v               |
| 1         | M1_sCCT  | sCCT   | 1       | Office   | 1        | 1    | 1         | 1  | Master          |
| 2         | M1_sCCT  | sCCT   | 2       | Office   | 1        | 1    | 1         | 1  | Master          |
| 3         | M1_sCCT  | sCCT   | 3       | Office   | 1        | 1    | 2         | 2  | Master          |
| 4         | M1_sCCT  | sCCT   | 4       | Office   | 1        | 1    | 2         | 2  | Master          |
| 5         | M1_sCCT  | sCCT   | 5       | Bistro   | 2        | None | 3         | 3  | Master          |
| 6         | M1_sCCT  | sCCT   | 6       | Bistro   | 2        | None | 3         | 4  | Master          |
| 7         | M2_UFH   | UFH    | 1       | Bistro   | 2        | None | 3         | 9  | Master R-Module |
| 8         | M2_UFH   | UFH    | 2       | Bathroom | 3        | None | 4         | 10 | Master R-Module |
| 9         | M2_UFH   | UFH    | 3       | Office   | 1        | 1    | 1         | 11 | Master R-Module |
| 10        | M2_UFH   | UFH    | 4       | Office   | 1        | 1    | 1         | 11 | Master R-Module |
| 11        | M2_UFH   | UFH    | 5       | Office   | 1        | 1    | 2         | 12 | Master R-Module |
| 12        | M2_UFH   | UFH    | 6       | Office   | 1        | 1    | 2         | 12 | Master R-Module |
|           |          |        |         |          |          |      |           |    |                 |

#### Some explanations

The manifolds for UFH and sCCT are in the same room, but not at the same place. So it makes sense to use the Master for sCCT manifold only and R-Module for UFH manifold only (this makes it easier to wire the actuators):

The R-Module can serve 4 room units, 8 actuators can be connected directly.

In detail: 1 Room Unit to RZ 9 (Bistro)

- 1 Room Unit to RZ 10 (Bathroom)
- 2 Room Units to RZ11 and RZ 12 each (Office)

To Master RZ 1 and RZ 2 also 2 actuators can be connected.

 $\rightarrow$  RU 1 and 2 of office which build CA 1 are assigned to RZ 1, 2 for sCCT and 11 and 12 for UFH

## (i) Note:

For rooms, which are cooled, room units with humidity sensor are used (in this case office and bistro).

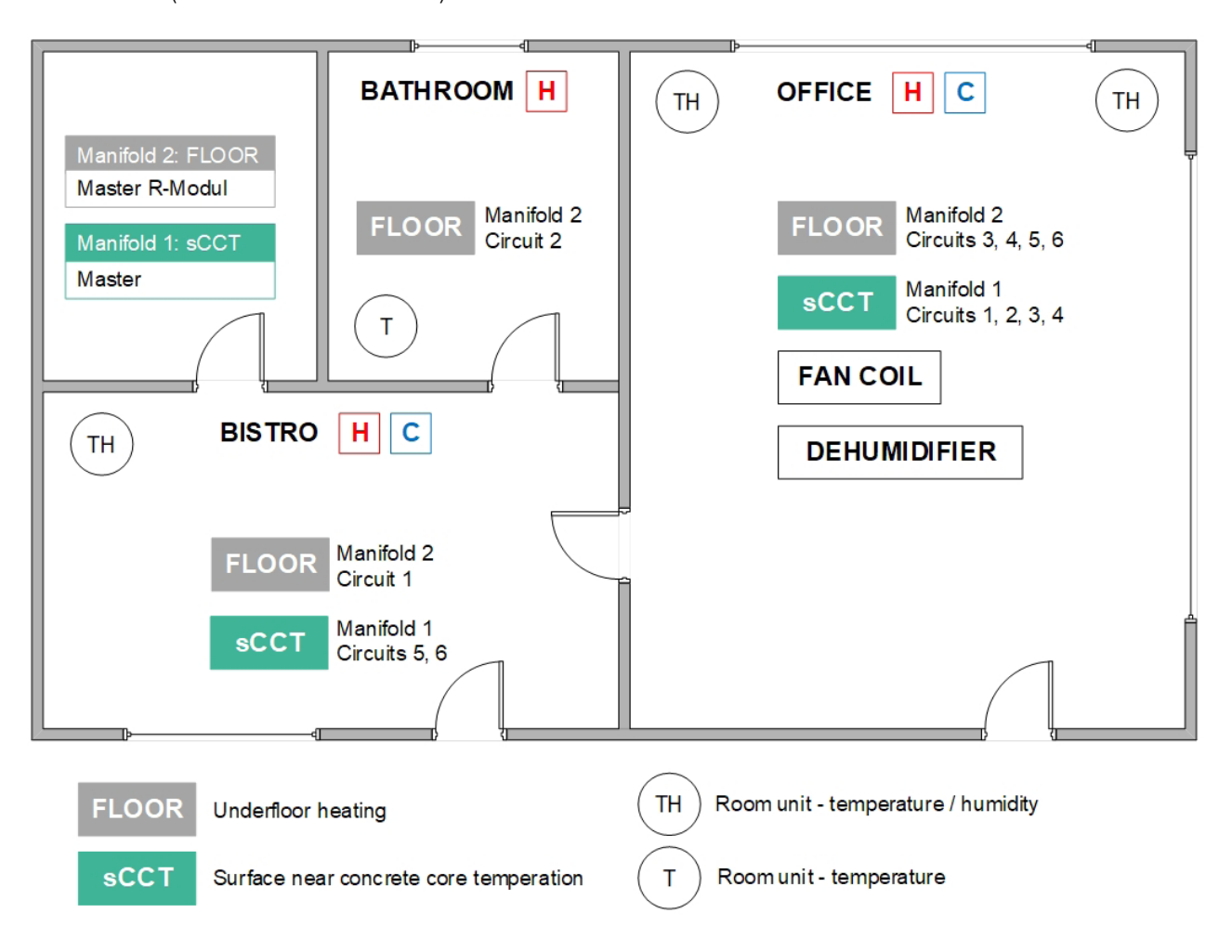

## 06.04 Wizard sequence

## 06.04.01 System type

For systems with TABS you always have to choose the type "Complex".

## Choose system type

Before continuing with the installation, please check the following :

•All electrical connections are done and

- checked
- •All room units are paired

Outside temperature probes are connected / naired (optional)

paired (optional) •All DIP switches are set and checked

System bus connections are done and

checked
 All central controllers and extension modules are powered

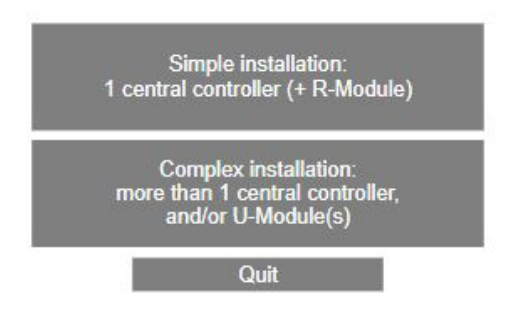

## 06.04.02 System components

In this page, there is the new possibility to define the number of control areas:

## System components

| No. Base units (Master+Slave) 1                                |
|----------------------------------------------------------------|
| No. R-Modules                                                  |
| No. of Room Units 4                                            |
| No. Control Areas (CA)                                         |
| No. U-Modules                                                  |
| No. Mixed circuits                                             |
| No of pumps (local/global only!)                               |
| Boiler demand signal                                           |
| Chiller demand signal                                          |
| No. Dehumidifiers                                              |
| No. of fan coils                                               |
| No. Outside sensors                                            |
| Outside temperature from server used (system has to be online) |
| Heating mode: Central control of flow temperature              |
| No. Manifolds                                                  |
| Confirm                                                        |

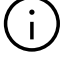

## Please note:

You have to enter the number of room units, not the number of rooms!

#### 06.04.03 TABS settings

System selection:

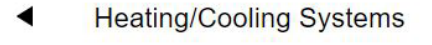

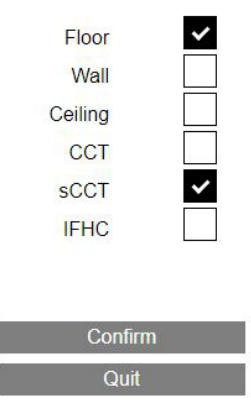

After you have selected one of the TABS-types you have to parametrize this system in the next screen:

## TABS Settings

Design temperature

-15

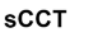

| ~     |
|-------|
| 1     |
| 1     |
| de    |
| 21    |
| 18    |
| 20    |
| dew   |
| 2,0   |
| 16    |
| 40    |
| 32    |
|       |
| iture |
| 28    |
|       |
| 26    |
|       |
| 24    |
|       |
|       |

The design temperature used (in Germany usually –15 °C) must be specified on this page.

If the design values from the design planning are to be used, the heating curves resulting from these values are calculated for the flow temperature and for the return temperatures.

The design values for 3 areas of the system with different return temperature levels can be entered.

If the NEA SMART 2.0 system controls a mixed circuit for TABS, then this mixed circuit automatically uses the resulting heating curve for flow temperature control.

If no design values are available, it is also possible to enter manually the slope for heating curve flow (Slope flow) and the 3 slopes for heating curve return (Slope Ret Level 1 ... 3):

sCCT

## TABS Settings

| Use design values                   |      |
|-------------------------------------|------|
| Weight Roomtemp.                    | 1    |
| Weight Coretemp.                    | 1    |
| Heat Curve Starting point Normal m  | ode  |
|                                     | 21   |
| Core temp. heating absence          | 18   |
| Core temp. cooling                  | 20   |
| Core Temperature safety distance to | dew  |
| point (in K)                        | 2,0  |
| Core temp. minimum                  | 16   |
| Core temp. maximum                  | 40   |
| Slope Flow                          | 0,26 |
| Slope Ret Level 1                   | 0,16 |
| Slope Ret Level 2                   | 0,12 |
| Slope Ret Level 3                   | 0,06 |
| Confirm                             |      |

## 06.04.04 System Bus Scan

System Bus Scan shows Base, R-Module and the 2 U-Modules.

| •                                    | Sysbus s                                  | scan                                                        |                     |
|--------------------------------------|-------------------------------------------|-------------------------------------------------------------|---------------------|
| Master I                             | EM ROOM                                   |                                                             |                     |
| U-Module                             | en 0                                      |                                                             |                     |
| U-Module                             | e n 2                                     |                                                             |                     |
| _                                    | Scan finis                                | hed                                                         | _                   |
|                                      | Madifumur                                 | nhor                                                        |                     |
|                                      |                                           | nber                                                        |                     |
|                                      | Confirm                                   | n                                                           | _                   |
| _                                    | R-Module                                  | e ID                                                        |                     |
|                                      | Quit                                      |                                                             |                     |
| 06.04.05                             | Definition of U-                          | Modules                                                     |                     |
| ◄                                    | U-Module C                                | onfigurat                                                   | ion                 |
| U-Module A<br>U-Module1<br>U-Module2 | ddress<br>00 Mixed o<br>02 Dehum<br>Confi | Function<br>irrcuit # 1<br>idification n 1 Option<br>m<br>t | ▼<br>on Fancoil   ▼ |
| 06.04.06                             | U-Module for m                            | nixed circuit                                               | (sCCT)              |
| •                                    | U-Modul<br>Mixed c                        | le n 0<br>ircuit # 1                                        |                     |
| Input/ output                        | Function                                  | Actual values                                               | Acti- vation        |
| AI 2                                 | Return temperature                        | 23.0                                                        | ~                   |
| AI 3                                 | External temperature                      | 19.6                                                        | ~                   |
| AI 4<br>DI 1                         | Dew point                                 | 1                                                           | ×                   |
| DI 2                                 | Mixed Circuit demand                      | 0                                                           |                     |
| REL 1                                | Pump                                      | 0                                                           |                     |
| Pump high efficie                    | ncy                                       |                                                             | ~                   |
| Invert control sigr                  | nal                                       |                                                             |                     |
| Mixed supply tem                     | p. offset                                 |                                                             | 0,0                 |
| Return temperatu                     | ire offset                                |                                                             | 0,0                 |
| Confirm &                            | test Confirm                              | Adju                                                        | ıst offset          |
|                                      | Quit                                      |                                                             |                     |

## 06.04.07 Type of Mixed circuit, manifolds

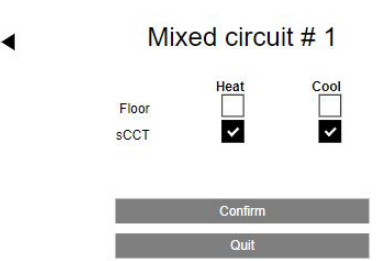

Manifolds
 Manifold #

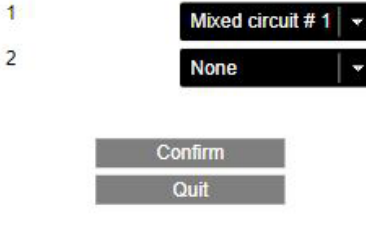

## $(\mathbf{i})$

#### Note:

Manifold #2 is supplied by an external source

## 06.04.08 Dehumidifier, Fan Coil

## U-Module Dehumidifier 1 Option Fancoil

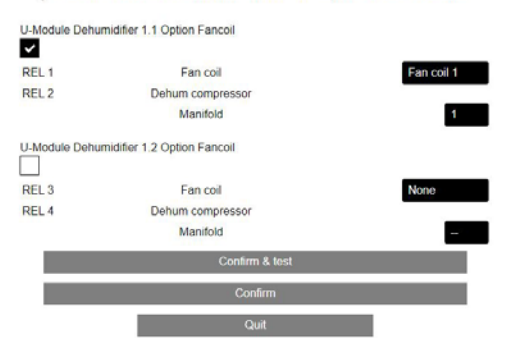

Combined usage:

Fan coil uses relay 1

Dehumidifier (only compressor) relay 2 Dehumidifier is supplied by manifold 1

| 06.04.09                                        | Assignment to Control Area | (CA)   |
|-------------------------------------------------|----------------------------|--------|
| •                                               | Device configuration       |        |
| Device, functions                               |                            | Status |
| Master<br>R-Module<br>Pump<br>Boiler<br>Chiller | Configure                  | ?      |
|                                                 | REHAU BALANCE actuators    |        |
|                                                 | Confirm                    |        |

When "Configure" is selected, the new page for CA opens (if there are CAs defined):

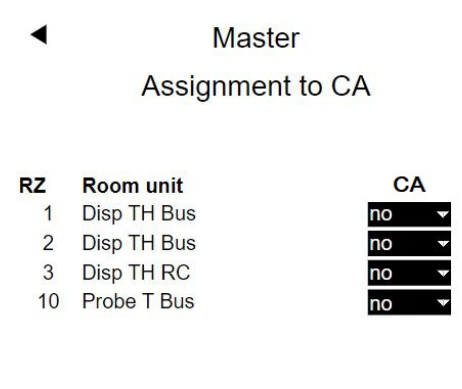

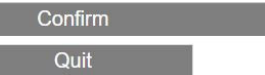

On the page "system components" it has been configured that there is only 1 CA.

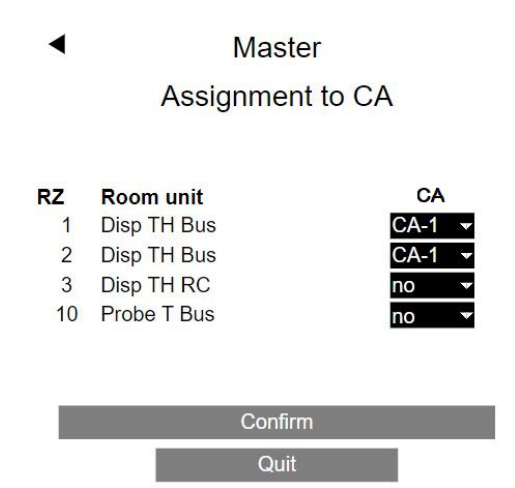

The 1<sup>st</sup> room unit is paired to room zone **1** and 11, its main room zone is **1**.

The  $2^{nd}$  room unit is paired to room zone **2** and 12, its main room zone is **2**.

The 3<sup>rd</sup> room unit Disp TH RC is paired to room zones **3**, 4 and 9, its main room zone is **3**.

The 4<sup>th</sup> room unit (probe T BUS) is paired to room zone **10**.

The room units paired to main room zone 1 and 2 are combined in CA-1.

## 06.04.10 Definition of Room Zones

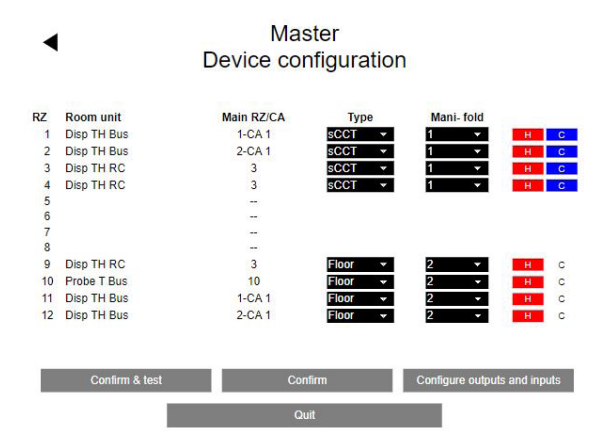

The sCCT system is supplied by manifold 1 and used for heating and cooling.

The floor system is supplied by manifold 2 and is used for heating only.

The 3<sup>rd</sup> column shows the assignment of Main room zones to CA.

## 06.04.11 Digital Inputs / Outputs

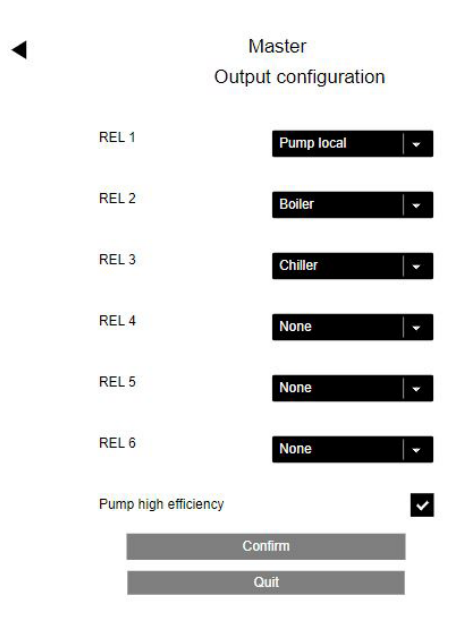

|      | Master<br>Input configuration |
|------|-------------------------------|
| DI 1 | Cooling (CO) 🛛 👻              |
| DI 2 | None 🗸 👻                      |
| DI 3 | None 🔹                        |
| DI 4 | None 🔹                        |
| DI 5 | None 🗸 👻                      |
|      | Confirm                       |
|      | Quit                          |

The input "Cooling" is used to switch the system to cooling mode.

**Finalization of Wizard** 

# Device configuration Satus Mexer ReModule Pump Boiler Chiller Lable automatic mode heat/cool ReHAU BALANCE actuators Leat/Cool remote switching Configur

The 2 checkboxes "Enable automatic mode heat/cool" and "Heat/Cool remote switching" allow, that the system is switched from heating to cooling by the input "Cooling (CO)".

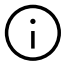

06.04.12

## Please note:

The system must be set to Automatic mode.

System configuration completed

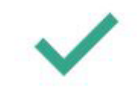

You may now enter specific data for this installation

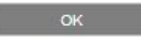

## 07 Configurations and Settings in Installer level (Web Pages)

## 07.01 Configuration of Room Units

After completing of wizard the installer menu appears.

## Installer main menu System set up procedure Room Units Timer programs Settings

System

Diagnosis/Calibration

Exit installer menu

From installer menu the configuration of room units can begin:

| Room Uni    | its  |
|-------------|------|
| Master - 1  | 22.1 |
| Master - 2  | 22.6 |
| Master - 3  | 21.3 |
| Master - 10 | 21.5 |

The room units still have the name of the base unit (in this case Master) combined with the main room zone.

Master - 1 is the 1<sup>st</sup> room unit of CA-1. The dehumidifier and fan coil for cooling will be assigned to it.

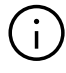

#### Note:

This is done only for the 1<sup>st</sup> room unit of CA-1. The 2<sup>nd</sup> room unit shows automatically the same assignment.

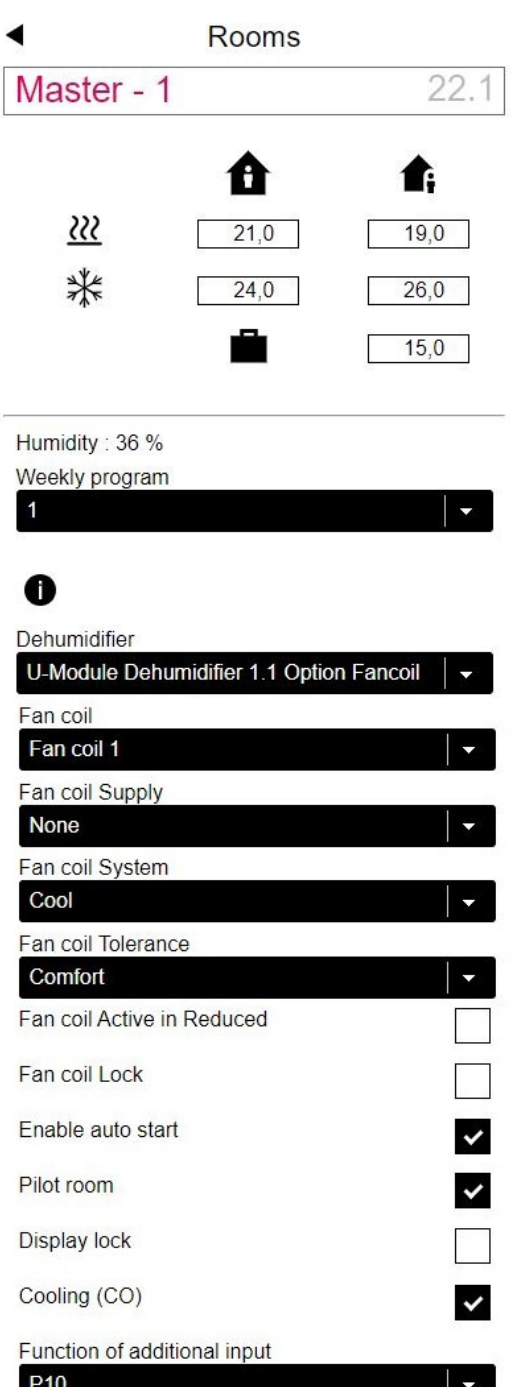

 P10
 Image: Constraint of the second second seco

Version: 1.6

Confirm

The external probe is configured as P10 (return temperature probe). The measured value of 21.7 °C is only displayed when this page is re-entered. The room unit is configured for heating and cooling.

20

Master - 2 is the  $2^{nd}$  room unit of CA-1. The dehumidifier and fan coil for cooling are shown as they were defined for Master - 1.

| ۹                  | Rooms              |                      |
|--------------------|--------------------|----------------------|
| Master - 2         |                    | 22.6                 |
| <u>≈</u><br>*      | 21,0<br>24,0       | 19,0<br>26,0<br>15,0 |
| Humidity : 35 %    |                    |                      |
| Weekly program     |                    | -                    |
| •                  |                    |                      |
| U Dehumidifier     |                    |                      |
| U-Module Dehu      | midifier 1.1 Optio | on Fancoil 🛛 👻       |
| Fan coil           |                    |                      |
| Fan coil Supply    |                    |                      |
| None               |                    | •                    |
| Fan coil System    |                    |                      |
| Cool               |                    | <b>*</b> 0           |
| Fan coil Tolerand  | ce                 |                      |
| Comfort            | _                  | <b>_</b>             |
| Fan coll Active in | Reduced            |                      |
| Fan coil Lock      |                    |                      |
| Enable auto star   | t                  | <b>V</b>             |
| Pilot room         |                    |                      |
| Display lock       |                    |                      |
| Heating            |                    |                      |
| Cooling (CO)       |                    | <b>~</b>             |
| Function of addit  | tional input       |                      |
| P9                 |                    |                      |
| Exclude Room T     | emp                |                      |
| Remote temper      | ature :            | 21.7                 |
| Version : 1.6      |                    |                      |

The external probe is configured as P9 (core temperature probe), the measured value of 21.7  $^{\rm o}{\rm C}$  is only displayed when this page is re-entered.

Master – 3 is the only room unit in the room "BISTRO".

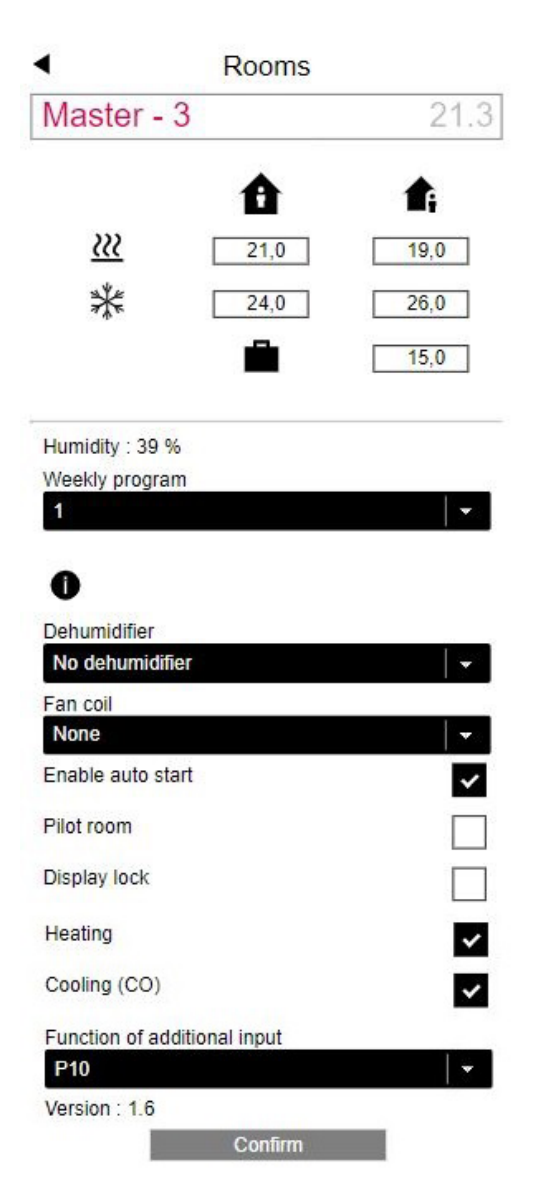

The external probe is defined as return temperature probe (P10).

The room is configured for heating and cooling.

The room unit Master – 10 is for a room with underfloor heating only.

| ٩             | Rooms           |                      |
|---------------|-----------------|----------------------|
| Master -      | - 10            | 21.6                 |
| <u>~~</u>     | 21,0            | <b>1</b> 9,0<br>15,0 |
| Weekly progr  | am              |                      |
| 0             |                 | 1.2                  |
| Dehumidifier  |                 |                      |
| No dehumid    | lifier          |                      |
| Fan coil      |                 |                      |
| None          |                 |                      |
| Enable auto : | start           | ~                    |
| Pilot room    |                 |                      |
| Display lock  |                 |                      |
| Heating       |                 | ~                    |
| Cooling (CO)  |                 |                      |
| Function of a | dditional input |                      |
| P0            |                 |                      |
| Version : 1.2 | 7               |                      |
|               | Confirm         |                      |

There is no external probe connected (P0).

| 07.02                    | Settings in installer menu                         |
|--------------------------|----------------------------------------------------|
| In                       | staller main menu                                  |
|                          | System set up procedure                            |
|                          | Room Units                                         |
|                          | Timer programs                                     |
|                          | Settings                                           |
|                          | System                                             |
|                          | Diagnosis/Calibration                              |
|                          | Exit installer menu                                |
| From insta<br>can be cho | aller main menu the menu point "Settings"<br>osen: |
| ◀                        | Settings                                           |

| Cottingo                      |
|-------------------------------|
| Heating/Cooling settings      |
| Mixed circuits                |
| Devices                       |
| Functions                     |
| Control settings              |
| Fancoil Settings              |
| Dehumidifier settings         |
| Assignment return temp. level |
| TABS Settings                 |
| Reset parameters to default   |

When configuring CCT systems, the menu item "CCT Charge Controll" appears.

## 07.02.01 Tabs Settings

This is exactly the same page, which is in the wizard for initial setting.

If TABS causes during operation an oversupply or undersupply with effect on the room temperature, the TABS parameters can manually be adjusted in TABS settings.

The most reliable and recommended method is, to modify the design values in small steps:

- Heat Curve Starting Point Normal Mode
- Flow temperature at design temperature
- Return temperature at design temperature

Furthermore, the balancing of room and core part is also possible:

- Weight Room temperature
- Weight Core temperature

| <ul> <li>TABS Settings</li> </ul>                      |              |
|--------------------------------------------------------|--------------|
| Design temperature                                     | -15          |
| sCCT                                                   |              |
| Use design values                                      | ~            |
| Weight Roomtemp.                                       | 1            |
| Weight Coretemp.                                       | 1            |
| Heat Curve Starting point Normal m                     | node         |
|                                                        | 21           |
| Core temp. heating absence                             | 18           |
| Core temp. cooling                                     | 20           |
| Core Temperature safety distance to point (in K)       | o dew<br>2,0 |
| Core temp. minimum                                     | 16           |
| Core temp. maximum                                     | 40           |
| Flow temp. at design temp.                             | 32           |
| Slope Flow 0.27<br>Return temp. level at design temper | rature       |
| Level 1                                                | 28           |
| Slope Ret 0.17<br>Level 2                              | 26           |
| Slope Ret 0.12<br>Level 3                              | 24           |
| Slope Ret 0.07                                         |              |

## 07.02.02 Mixed circuit

When the system uses one (or up to 3) mixed circuits, the "Settings" menu contains the menu point "Mixed circuits".

A mixed circuit for TABS takes the following parameter settings from the TABS settings menu:

- 1. Heat curve starting point in normal mode
- 2. Heat curve slope (flow) in normal mode

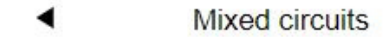

## Mixed circuit # 1

| TABS Settings -> Use design values         |            |
|--------------------------------------------|------------|
| Heat curve starting point normal mode (    | (C)        |
|                                            | 21         |
| Heat curve starting point absence mode     | e (C)      |
|                                            | 17         |
| Heat curve slope in normal mode            | 0,26       |
| Heat curve slope in absence mode           | 0,22       |
| Mixed supply temp, reduction in reduce     | d mode (in |
| K)                                         | 4          |
| Minimum value of supply temperature in     | heating    |
| mode (normal) (C)                          | 25         |
| Min. value of supply temperature in hea    | ting mode  |
| (absence) (C)                              | 20         |
| Maximum value of supply temperature i      | n heating  |
| mode (normal) (C)                          | 40         |
| Maximum value of supply temperature i      | n heating  |
| mode (absence) (C)                         | 35         |
| Filter time for outside temperature (in h) | 48         |
| Min value supply temp cooling mode (n      | ormal) (C) |
|                                            | 16,0       |
| Mixed supply temp. : safety distance to    | dew point  |
| (in K)                                     | 2,0        |
| Return temperature limit in cooling mod    | e (C)      |
|                                            | 18,0       |
| Proportional band-width heating circuits   | (in K)     |
|                                            | 20,0       |
| Proportional band-width cooling circuits   | (in K)     |
|                                            | 10,0       |
| Integral time mixed circuits (in sec)      | 60         |
| Delay time for enabling PI-Controller (in  | sec)       |
|                                            | 15         |
| Confirm                                    |            |
|                                            |            |

The parameters

- Heat curve starting point in absence mode
- Heat curve slope in absence mode

are calculated out of parameters 1) and 2).

## (j)

Note:

These values cannot be modified.

## 07.02.03 Control settings

Control settings are the settings for room temperature control. Only settings for systems, which have been configured in WIZARD, are shown.

The type of parameters is the same as for other radiant systems, but the values (min. / max. / default) are adapted to TABS.

#### SCCT

| Proportional bandwidth heating mode (in K)   |        |
|----------------------------------------------|--------|
|                                              | 4,0    |
| Proportional bandwidth cooling mode (in K)   | (      |
|                                              | 4,0    |
| Pulse period time of room temp. control (in  | min)   |
|                                              | 60     |
| Minimum pulse length room temp. control (i   | n min) |
|                                              | 20     |
| Integral time room temperature control (in m | nin)   |
|                                              | 120    |
| Integral part limitation (in %)              | 30     |
| Optimization factor for room temp. control   | 5      |
| Pulse length threshold for continous mode (  | %)     |
|                                              | 80     |
| Shift of proportional band (%)               | 0      |
| Confirm                                      |        |

Because of the higher thermal mass of sCCT the marked parameters are adapted to higher values.

## 07.02.04 Assignment of rooms to areas

When TABS is planned in an installation, different design values can be provided for different areas. Up to 3 different return temperature levels can be entered.

In this menu the rooms or Control Areas are assigned to the different return temperature levels.

## Assignment return temp. level

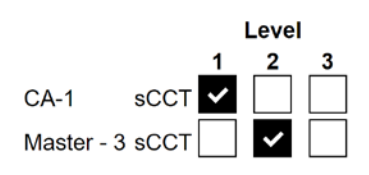

| Confirm |
|---------|
| Quit    |

## 07.02.05 CCT Charge control

In chapter 03.06 the strategy of charging the core of a CCT system is described.

The menu shown below controls this method:

For each part of the installation, which is supplied with CCT, one of the weekly programs is selected to use this strategy for heating or cooling or both modes.

## CCT Charge Control

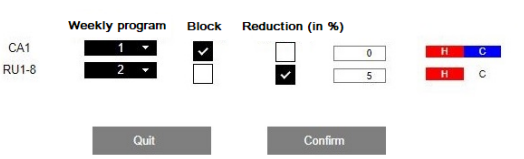

In the active time span (red) of the daily program the charging of the CCT takes place.

In the not active time span of the daily program (white) the following options are possible:

- complete blocking of CCT
- reduction of heating or cooling power by the chosen percentage value

## Example

In Control Area 1 (CA1, in our example the office) the CCT is to be charged for heating and cooling outside of office usage times; during office usage times the CCT is out of operation ("block"). Weekly program 1 is used as the time program, which uses daily program 10 every day:

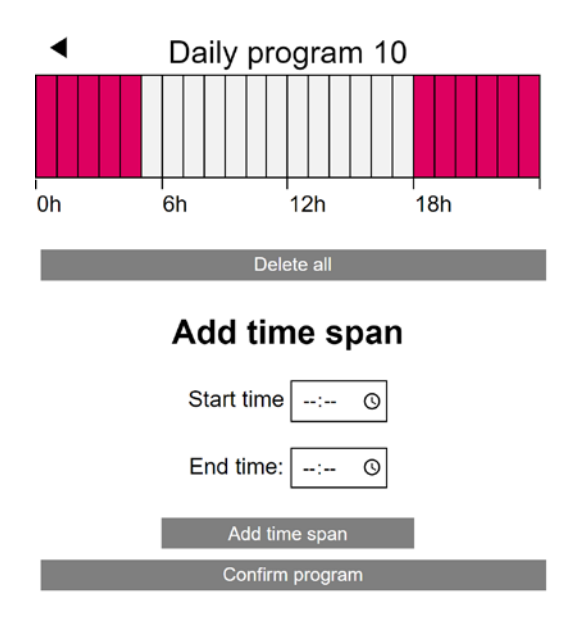

The charging of the CCT therefore starts at 6 p.m. and runs until the next morning at 5 a.m. In the remaining period of time, i.e. from 5 a.m. to 6 p.m., the CCT is completely switched off. During this period, the underfloor heating / cooling takes over.

## 08 Operating by User

## 08.01 User Level of Web Pages

The user level of web pages is not different to installations with other radiant systems.

The control area 1 appears as one room, named now Master – 1 (which is the name of the  $1^{st}$  room unit of CA 1).

| <ul> <li>Rooms</li> </ul> |      |  |  |
|---------------------------|------|--|--|
| Master - 1                | 22.1 |  |  |
| Master - 3                | 21.3 |  |  |
| Master - 10               | 21.5 |  |  |

In our example, the user may change the room names:

| < | Rooms |
|---|-------|
|   | Rooms |

| Office    | 22.2 |
|-----------|------|
| Bistro    | 21.3 |
| Bathrooms | 21.6 |

## 08.02 Room units

Any change of settings which is done at one of the room units, which belongs to a control area, is mirrored to the other room units of this control area.

## 08.03 Operating by Mobile App

The operating of the system is not different to installations without TABS.

## 09 Parameters relevant for TABS

## 09.01 TABS settings

The parameters shown here are for 4-CCT, 5-sCCT, 6-IFHC.

To find in App:

Home  $\rightarrow$  More  $\rightarrow$  Settings  $\rightarrow$  Installer  $\rightarrow$  Control Parameters  $\rightarrow$  TABS Settings

| Key                       | Text in parameter<br>menu                                | Comment                                                                                                    | Min | Max | Base<br>value                 | Unit |
|---------------------------|----------------------------------------------------------|----------------------------------------------------------------------------------------------------|-----|-----|-------------------------------|------|
| BKT1<br>oBKT1<br>IFHC1    | Design Values                                            | Value is 1 when design values are used. In this case<br>the flow and return temperature at the design<br>temperature are entered and the system uses the<br>calculated heat curves for flow and return or core<br>temperature. | 0   | 1   | 4: 1<br>5: 1<br>6: 1          | -    |
| BKT2<br>oBKT2<br>IFHC2    | Weight of room<br>temperature                            | Factor which defines the influence of room temperature for the control algorithm for TABS.                                                                                                    | 1   | 10  | 4:1<br>5:1<br>6:1             | -    |
| BKT3<br>oBKT3<br>IFHC3    | Weight of core<br>temperature                            | Factor which defines the influence of core temperature for the control algorithm for TABS.                                                                                                    | 1   | 10  | 4: 1<br>5: 1<br>6: 1          | °C   |
| BKT4<br>oBKT4<br>IFHC4    | Heat Curve Starting<br>Point Normal Mode                 | The heat curve starts at this point; the value for<br>the flow temperature is equal to the outside<br>temperature here. Valid for normal mode (not<br>absence mode).                                                           | 1   | 30  | 4: 21<br>5: 21<br>6: 21       | °C   |
| BKT5<br>oBKT5<br>IFHC5    | Core temperature cooling                                 | Target value for core temperature in cooling mode.                                                                                                    | 15  | 25  | 4: 20<br>5: 20<br>6: 20       | °C   |
| BKT6<br>oBKT6<br>IFHC6    | Core temperature<br>Absence                              | Target value for core temperature in heating mode, when system is in absence mode.                                                                                                    | 10  | 25  | 4: 18<br>5: 18<br>6: 18       | °C   |
| BKT7<br>oBKT7<br>IFHC7    | Core temperature<br>Minimum                              | Minimum value of core temperature.                                                                                                    | 10  | 25  | 4: 16<br>5: 16<br>6: 16       | °C   |
| BKT8<br>oBKT8<br>IFHC8    | Core temperature<br>maximum                              | Maximum value of core temperature.                                                                                                    | 20  | 40  | 4: 30<br>5: 30<br>6: 30       | °C   |
| BKT9<br>oBKT9<br>IFHC9    | Flow temperature<br>at the design<br>temperature         | When design values are used, this value is entered for flow temperature at the design temperature.                                                                                                    | 10  | 40  | 4: 32<br>5: 32<br>6: 32       | °C   |
| BKT10<br>oBKT10<br>IFHC10 | Slope of flow Tempe-<br>rature                           | When design values are used, this value is calcu-<br>lated. When design values are not used, this value<br>has to be entered.                                                                                                  | 0   | 1   | 4: 0,36<br>5: 0,36<br>6: 0,36 | -    |
| BKT11<br>oBKT11<br>IFHC11 | Return temperature<br>level 1 the design<br>temperature  | When design values are used, this value is entered for return temperature at the design temperature.                                                                                                    | 10  | 40  | 4: 28<br>5: 28<br>6: 28       | °C   |
| BKT12<br>oBKT12<br>IFHC12 | Slope return tempera-<br>ture level 1                    | When design values are used, this value is calcu-<br>lated. When design values are not used, this value<br>has to be entered.                                                                                                  | 0   | 1   | 4: 0,26<br>5: 0,26<br>6: 0,26 | -    |
| BKT15<br>oBKT15<br>IFHC15 | Safety distance of core<br>to dew point tempera-<br>ture | Cooling of the radiant element is stopped when<br>the core temperature drops below dew point plus<br>safety distance.                                                                                                    | 0   | 10  | 4: 2<br>5: 2<br>6: 2          | К    |

#### 09.02 **Mixed circuits**

#### 09.02.01 **Heating circuits**

The parameters are used as default values if a mixed circuit is specified during the configuration of the system.

During the start-up, a parameter set is created for each heating circuit in line with the utilisation of the heating circuit (floor/ wall, ceiling, CCT, sCCT, IFHC).

The parameters shown here are for 4-CCT, 5-sCCT, 6-IFHC.

The parameters in the gray table cells are only displayed and cannot be changed in this menu.

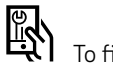

To find in App:

Home  $\rightarrow$  More  $\rightarrow$  Settings  $\rightarrow$  Installer  $\rightarrow$  Control Parameters  $\rightarrow$  Heating  $\rightarrow$  Heating Circuits

| Key    | Text in parameter<br>menu                                              | Comment                                                                                                    | Min | Max | Base<br>value                 | Unit |
|--------|------------------------------------------------------------------------|----------------------------------------------------------------------------------------------------|-----|-----|-------------------------------|------|
| MIXHO1 | Heat curve starting point normal mode                                  | The heat curve starts at this point; the value for<br>the flow temperature is equal to the outside<br>temperature here. Valid for normal mode (not<br>absence mode). | 10  | 40  | 4: 21<br>5: 21<br>6: 21       | °C   |
| MIXHO2 | Heat curve starting point absence mode                                 | Like MIXH01, but for absence mode.                                                                                                    | 10  | 40  | 4: 16<br>5: 16<br>6: 16       | ° C  |
| MIXHO3 | Heat curve slope in normal mode                                        | Defines the slope of the heating curve.<br>Valid for normal mode (not absence mode).                                                                                 | 0   | 1   | 4: 0,28<br>5: 0,28<br>6: 0,28 | -    |
| MIXHO4 | Heat curve slope in absence mode                                       | Like MIXH03, but for absence mode.                                                                                                    | 0   | 1   | 4: 0,16<br>5: 0,16<br>6: 0,16 | -    |
| MIXHO5 | Minimum value of<br>supply temperature in<br>heating mode (normal)     | Minimum value for flow temperature at start of heating mode, independent from heat curve func-<br>tion. Valid for normal mode (not absence mode).                    | 15  | 40  | 4: 22<br>5: 22<br>6: 22       | °C   |
| MIXHO6 | Minimum value of<br>supply temperature in<br>heating mode<br>(absence) | Like MIXH05, but for absence mode.                                                                                                    | 15  | 40  | 4:20<br>5:20<br>6:20          | °C   |
| MIXHO7 | Maximum value of<br>supply temperature in<br>heating mode (normal)     | Maximum limit for flow temperature at very low<br>outside temperatures, independent from heating<br>curve function. Valid for normal mode (not<br>absence mode).     | 20  | 40  | 4: 35<br>5: 35<br>6: 35       | °C   |
| MIXHO8 | Maximum value of<br>supply temperature in<br>heating mode<br>(absence) | Like MIXH07, but in absence mode.                                                                                                    | 20  | 40  | 4: 35<br>5: 35<br>6: 35       | °C   |
| MIXHO9 | Filter time for outside temperature                                    | For start and end of heating mode and for the calculation of flow temperature not the actual value of outside temperature, but the timely filtered value is used.    | 0   | 99  | 4: 48<br>5: 48<br>6: 48       | h    |
| MIXH11 | Flow temp. reduction in reduced mode                                   | In reduced mode (economy mode) the flow temperature is reduced by this value.                                                                                        | 0   | 10  | 4: 4<br>5: 4<br>6: 4          | К    |
| MIXH12 | Compensation factor for room temperature                               | Influence of the deviation between set point and actual value of room temperatures on flow temperature.                                                              | 0   | 5   | 4: 0<br>5: 0<br>6: 0          | -    |

28

#### 09.02.02 **Cooling circuits**

The parameters are used as default values if a mixed circuit is specified during the configuration of the system.

During the start-up, a parameter set is created for each cooling circuit in line with the utilisation of the heating circuit (floor/wall, ceiling, CCT, sCCT, IFHC)

The parameters shown here are for 4-CCT, 5-sCCT, 6-IFHC.

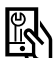

To find in App: Home  $\rightarrow$  More  $\rightarrow$  Settings  $\rightarrow$  Installer  $\rightarrow$  Control Parameters  $\rightarrow$  Cooling  $\rightarrow$  Cooling Circuits

| Key | Text in parameter<br>menu                                       | Comment                                                                                                    | Min | Max | Base<br>value           | Unit |
|-----|-----------------------------------------------------------------|----------------------------------------------------------------------------------------------------|-----|-----|-------------------------|------|
| CAn | Minimum value supply<br>temperature in cooling<br>mode (normal) | Minimum value of flow temperature in normal mode (not reduced mode).                                            | 8   | 25  | 4: 16<br>5: 16<br>6: 16 | ° C  |
| CBn | Flow temperature:<br>safety distance to<br>dew point            | The flow temperature always has this safety distance to the worst (highest) value of the dew point temperature. | 1   | 10  | 4: 2<br>5: 2<br>6: 2    | °C   |
| CCn | Element temperature<br>limit in cooling mode                    | The temperature of cooled elements must not be below this value in cooling mode.                                | 15  | 25  | 4: 20<br>5: 20<br>6: 20 | °C   |
| CDn | Return temperature<br>limit in cooling mode                     | The return temperature must not be below this value in cooling mode.                                            | 15  | 25  | 4: 18<br>5: 18<br>6: 18 | °C   |
| CEn | Increase cooling flow<br>temperature in<br>reduced mode         | In reduced mode (energy saving mode) the flow temperature is increased by this value.                           | 0   | 10  | 4: 1<br>5: 1<br>6: 1    | К    |

#### 09.03 **Control settings**

The parameters define the behavior of the room temperature control for TABS.

The parameters shown here are for 4-CCT, 5-sCCT, 6-IFHC.

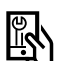

To find in App:

Home  $\rightarrow$  More  $\rightarrow$  Settings  $\rightarrow$  Installer  $\rightarrow$  Control Parameters  $\rightarrow$  Cooling  $\rightarrow$  Room Temperature Control

| Key | Text in parameter<br>menu                           | Comment                                                                                                    | Min | Max | Base<br>value              | Unit |
|-----|-----------------------------------------------------|----------------------------------------------------------------------------------------------------|-----|-----|----------------------------|------|
| RO1 | Proportional bandwidth<br>heating mode              | Proportional band of room temperature control in<br>heating mode. The proportional band affects the<br>immediate reaction to temperature change. The<br>bigger the band, the weaker the reaction.        | 0   | 10  | 4: 4<br>5: 4<br>6: 4       | K    |
| RO2 | Proportional bandwidth cooling mode                 | Like RO1, but for cooling mode                                                                                                    | 0   | 10  | 4: 4<br>5: 4<br>6: 4       | К    |
| RO3 | Pulse period time room temperature control          | Time period of the pulse width modulation signal used for room temperature control.                                                                                                    | 30  | 360 | 4: 80<br>5: 60<br>6: 80    | min  |
| RO4 | Minimum pulse length<br>room temperature<br>control | Pulses below this value will be restrained.                                                                                                    | 20  | 60  | 4: 25<br>5: 20<br>6: 25    | min  |
| RO5 | Integral time room<br>temperature control           | Integral time in minutes of controller in heating-<br>and cooling mode. Affects the reaction to perma-<br>nent deviation to the set point. The longer the<br>time, the slower the reaction. O means OFF. | 0   | 600 | 4: 180<br>5: 120<br>6: 180 | min  |
| RO6 | Integral (part limitation)                          | Limitation of integral part in control signal in %.                                                                                                    | 0   | 100 | 4: 30<br>5: 30<br>6: 30    | %    |
| RO7 | Optimization room<br>temperature control            | Level of room temperature control optimization.                                                                                                    | 0   | 10  | 4: 5<br>5: 5<br>6: 5       | -    |
| RO8 | Pulse length threshold<br>(for continous mode)      | Pulses with a length above this limit (percentage<br>of pulse width period) result in a permanent acti-<br>vation of drives (continuous signal).                                                         | 50  | 100 | 4: 80<br>5: 80<br>6: 80    | %    |
| RO9 | Shift of proportional<br>band                       | Defines the middle position of p-band.<br>0 % means symmetrical to set point.<br>Can be reduced to $-25$ % or more in case of<br>well-adjusted flow temperatures and<br>well insulated buildings.        | -50 | 50  | 4: 0<br>5: 0<br>6: 0       | %    |

# 10 Hints for optimization

| No. | Problem                                    | Possible reason                                                                                         | Measure                                                                                                    |  |
|-----|--------------------------------------------|----------------------------------------------------------------------------------------------------|----------------------------------------------------------------------------------------------------|--|
| 1   | Room temperature is oscillating            | Core temperature is time wise too high<br>(settings are not well adapted)                               | If the option "use design values" has not<br>been chosen, adapt heat curve or return<br>temperature curve in TABS settings (slope).<br>If the option "use design values" has been<br>chosen, check and reduce setting for flow<br>and return temperature at $-15$ °C. |  |
| 2   |                                            | Core temperature is time wise too high<br>(return temperature measurement is not<br>correctly measured) | Check placement and thermal contact of return temperature probe(s).                                                                                                    |  |
| 3   | Room temperature is too<br>high or too low | Core temperature is too high or too low<br>(settings are not well adapted)                              | Check settings in TABS (see Nr. 1 and 2).                                                                                                    |  |
| 4   | _                                          | Core temperature is too high or too low<br>(information about outside temperature is<br>not correct)    | Check outside probe or setting of position of installation (weather information might be incorrect).                                                                                                    |  |
| 5   | _                                          | The balance between TABS and an additi-<br>onal system as e.g. floor heating is not<br>correct          | Check TABS settings (see Nr. 1 and 2) and settings of other system.                                                                                                    |  |
| 6   |                                            |                                                                                                    |                                                                                                    |  |
| 7   |                                            |                                                                                                    |                                                                                                    |  |

This document is protected by copyright. All rights based on this are reserved. No part of this publication may be translated, reproduced or transmitted in any form or by any similar means, electronic or mechanical, photocopying, recording or otherwise, or stored in a data retrieval system.

Our verbal and written advice with regard to usage is based on years of experience and standardised assumptions and is provided to the best of our knowledge. The intended use of REHAU products is described comprehensively in the technical product information. The latest version can be viewed at www.rehau.com/TI. We have no control over the application, use or processing of the products. Responsibility for these activities therefore remains entirely with the respective user/processor. Where claims for liability nonetheless arise, they shall be governed exclusively according to our terms and conditions, available at www.rehau.com/conditions, insofar as nothing else has been agreed upon with REHAU in writing. This shall also apply for all warranty claims, with the warranty applying to the consistent quality of our products in accordance with our specifications. Subject to technical changes.

www.rehau.uk

© REHAU Industries SE & Co. KG Helmut-Wagner-Str. 1, Rheniumhaus 95111 Rehau

954663 EN 03.2023